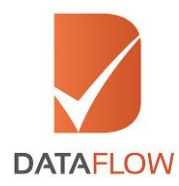

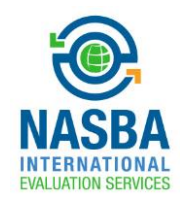

# **Primary Source Verification**

## NASBA International Evaluation Services

# How to Apply

'A Step By Step Guide for Completing Your Application'

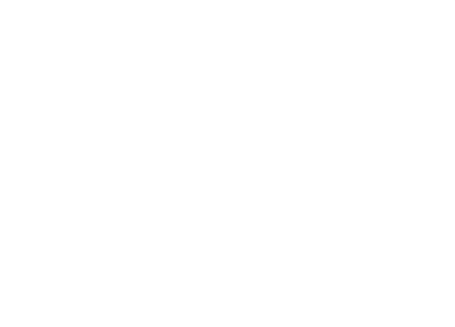

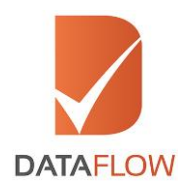

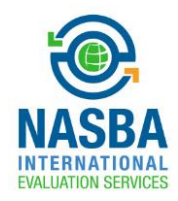

#### <u>Step One</u>

- Visit the National Association of State Boards of Accountancy (NASBA) website at <u>www.nasba.org</u>
- Click on the 'Licensure' tab at the top right of the page and select 'Products & Services' from the dropdown menu
- Click on the 'Learn more about NASBA International Evaluation Services' link, then click on the 'Requirements' button
- Click on the 'Access the DataFlow Portal' link to be directed to the DataFlow Group 'Applicant Registration From'

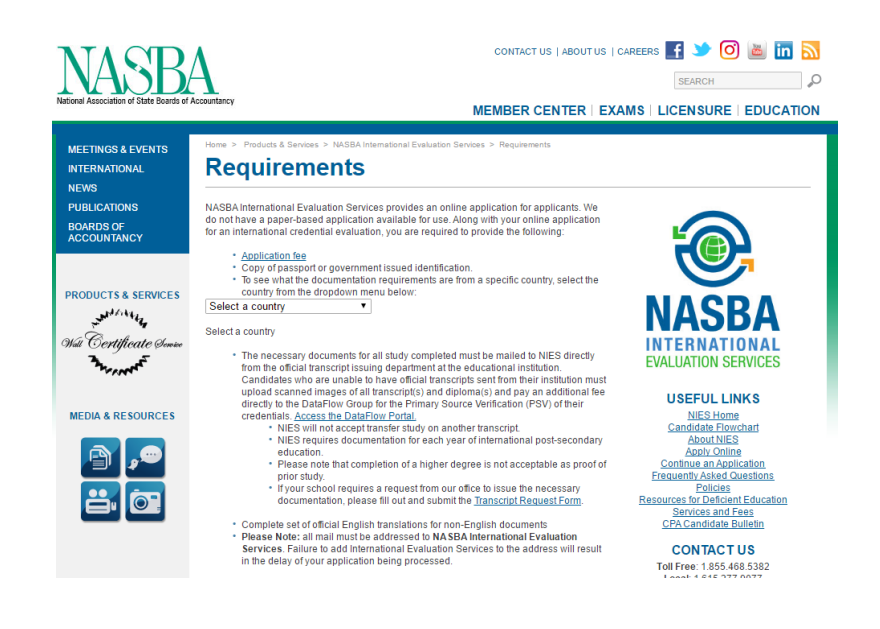

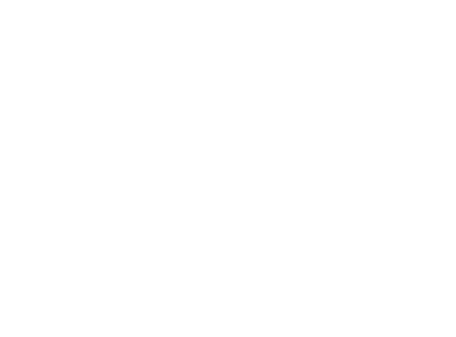

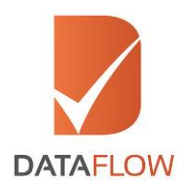

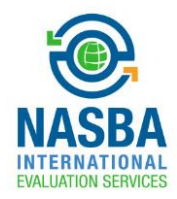

## Step Two

- On the 'Applicant Registration Form' enter all required details to register and select 'NASBA International Evaluation Services' from the 'Select Licensing Authority' dropdown menu
- Once done, agree to the Terms and Conditions, then press 'Submit'

| DataRow Gateway Applicant Registration Form                                                                 |                                                                                                    | Contact Us |
|----------------------------------------------------------------------------------------------------|----------------------------------------------------------------------------------------------------|------------|
| Nome * Nome Personal Email D * Email D (This will be your usemame) Password * Password * Confine Fassword * | Mobile Number * Country  Mobile Number Select Licensing Authority * Select Licensing Authority Security Question * Security Question Security Question | ~          |
| Follow Us: 💓 🛞 (in)                                                                                         | to the <u>Larma &amp; Conditions</u>                                                                                                    |            |

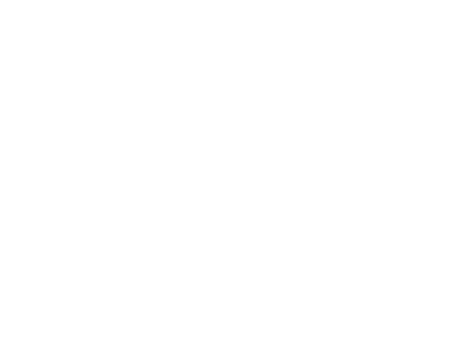

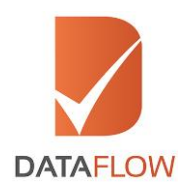

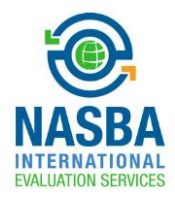

## <u>Step Three</u>

- You will receive an automated email containing an activation link
- Once you have activated your account or if you are an existing applicant, enter your registered email ID and password on the 'Sign In' page, then click 'Submit'

|   | Your account has been verified. Please in | ogin with your valid Email ID and Password. |  |
|---|-------------------------------------------|---------------------------------------------|--|
|   | SIGN IN<br>Gegus candidate@yopmal.com     |                                             |  |
| D | Remember Me                               | ranged Connected                            |  |

- If you forgot your password, click 'Forgot Password' enter the requested details and click 'Submit'
- You will receive an email to your registered email ID with a link to change your password

| DataFlow Galeway               | Contact Us                                                  |
|--------------------------------|-------------------------------------------------------------|
|                                |                                                             |
| Forgot Password                |                                                             |
| Registered Personal Email ID * | Registered Personal Email ID                                |
| Registered Mobile Number *     | Country V Registered Mobile Number                          |
| Security Question              | Select Security Question                                    |
| Security Answer                | Security Answer                                             |
|                                |                                                             |
|                                | BACK SUBMI                                                  |
|                                |                                                             |
| Follow Us: 🕑 🚷 in              |                                                             |
| Copyright © 2013               | - 2016 All Rights Reserved. Terms of Use   Privacy & Policy |

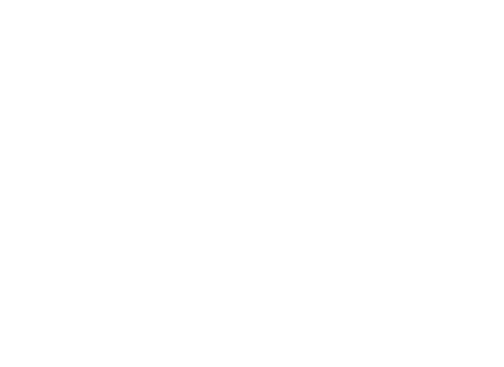

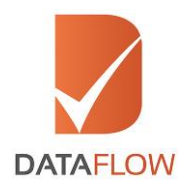

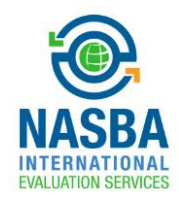

## <u>Step Four</u>

• To initiate a new application, click the 'Detailed Case Entry' button

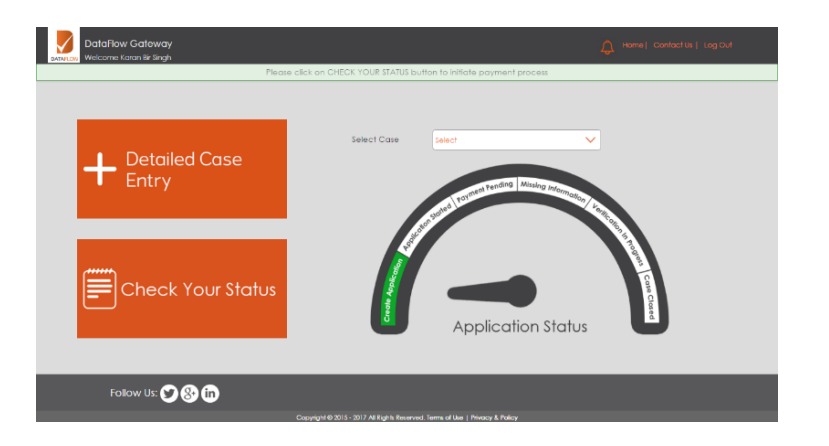

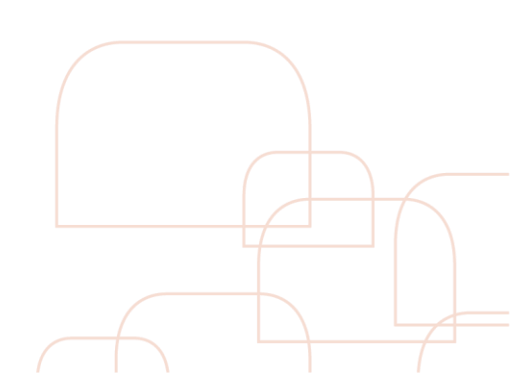

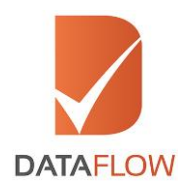

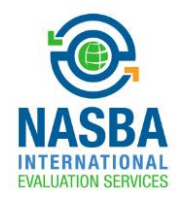

### Step Five

- On the 'Licensing Authority Details' page, select 'Candidate' under the 'I am' field
- Choose the type of document being submitted for verification from the displayed dropdown lists
- Select 'Yes' if both documents Bachelors and Post Graduate are issued from same authority. Otherwise, click on 'NA'
- The system will automatically display the type of package and number of applicable checks. Once done, click 'Next'

|                   | Licensing Defails     | 2 3<br>Perional Details Verification Details | (4)<br>Uploads              |
|-------------------|-----------------------|----------------------------------------------|-----------------------------|
| - Licensing Autho | ity Details           |                                              |                             |
| Select Licensing  | NASBA International 🗸 |                                              |                             |
| Lam               | Under Graduate/       | Rachelor Post-Graduate Dearee Additional C   | redential from              |
| Candidate         | Degree                | 1-Post-Graduate Degre ∨ sam                  |                             |
|                   | 1-Under Gradua        | rte Degr 🗸 Yes                               | $\checkmark$                |
|                   |                       |                                              |                             |
| - Package Detail  | a                     |                                              |                             |
|                   |                       |                                              |                             |
|                   |                       | Select Package                               | Additional Cost : 210       |
|                   |                       | 1-Under Graduate Degree w 🗸 🔍                | Surcharge : 0               |
|                   |                       | The of Charles has all Charles               | Total Cost : 210            |
|                   |                       | Type of Check No. of Checks                  | * Credit card payments will |
|                   |                       | Education 3 🔂 🔁                              | incur an additional 0%      |
|                   |                       | Additional checks will be charged            | * All amounts are in USD    |
|                   |                       |                                              |                             |
|                   |                       |                                              |                             |
|                   |                       |                                              |                             |

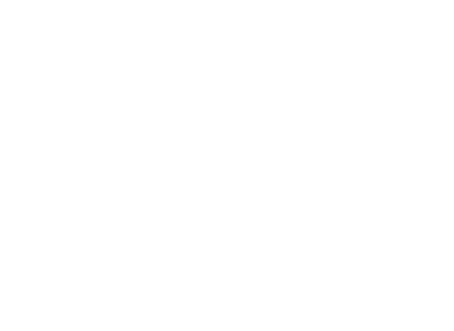

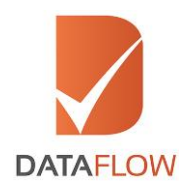

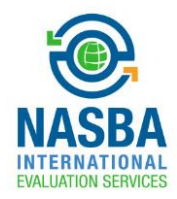

#### <u>Step Six</u>

- Once you select your package, you will be asked to reconfirm the option you have chosen
- Click either 'Confirm' to proceed or click 'Change' to reselect your package after which you can view the applicable checks
- If you want to add checks, click on the plus sign. Additional charges will be applicable

| - Licensing Authority         | Detalls                 |                                                                   |               |                             |
|-------------------------------|-------------------------|-------------------------------------------------------------------|---------------|-----------------------------|
|                               |                         | Info 🗙                                                            | ]             |                             |
| Select Licensing<br>Authority | NASBA International E 🗸 | Based on your input , you have selected the following:            |               |                             |
| l am                          | Under Graduate          | Licensing Authority Name:                                         | edential from |                             |
| Candidate                     | V Degree                | NASBA International Evaluation Services                           |               |                             |
|                               | 1-Under Gradua          | Package:<br>1. Inder Graduate Denree+1.Post.Graduate Denree +Yes  | $\sim$        |                             |
|                               |                         | Package Amount: USD 190                                           |               |                             |
| — Package Details 🔬           |                         | Surcharge: USD 0                                                  |               |                             |
|                               |                         | Additional 0 % will be applicable on credit card payment.         |               |                             |
|                               |                         | Office Provident to seasonal to the next season                   |               | Package Cost : 190          |
|                               |                         | TO NOTE: Incorrect information may lead to delays and             |               | Additional Cost : 0         |
|                               |                         | additional costs, however, you can still amend the application by |               | Total Cost : 190            |
|                               |                         | clicking on "change" at any time.                                 |               | * Credit card payments will |
|                               |                         | OK CANCE                                                          |               |                             |
|                               |                         | UN CHINDEL                                                        |               |                             |

• Carefully read the details on the popup to ensure you have selected the correct options, then click 'Ok'

|                                                   | 0                                                               |                                                                                                    | <u>-</u>   |
|---------------------------------------------------|-----------------------------------------------------------------|----------------------------------------------------------------------------------------------------|------------|
|                                                   | Licensing Defails                                               | Based on your input you have selected the following :                                                                                                    | Uploads    |
| Licensing Author                                  | ity Details                                                     | Licensing Authority Name: NASBA International Evaluation Services                                                                                                    |            |
| Select Licensing<br>Authority<br>Lam<br>Condidate | NASBA International E V<br>Under Gradu<br>Degree<br>1-Under Gra | Category 1: Candidate<br>Category 2: 1-Under Graduate Degree<br>Category 4: 1-Post-Craduate Degree<br>Category 4: Yes<br>Package: 1-Under Graduate Degree+1-Post-Graduate Degree +Yes<br>Package Amount: USD 150                  | ntial from |
| - Package Details                                 |                                                                 | Click "Confirm" to proceed to the next page.<br>TO NOTE: Incorrect information may lead to delays and additional costs.<br>However, you can still amend the application by clicking on "Change" at<br>any time.<br>CONFIRM CHANGE |            |

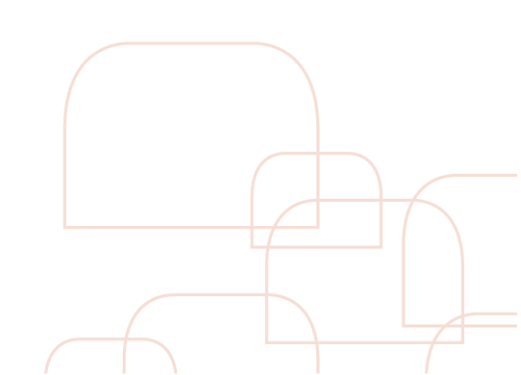

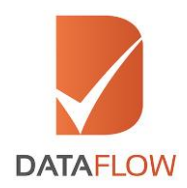

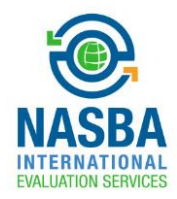

## <u>Step Seven</u>

- On the 'Personal Details' page, enter the required details and upload clear uncut copies of your passport and national ID, then click 'Next'
- Once done, identify the type of document you have uploaded from the list. Similarly, you can upload additional documents by repeating this process.

|                                    | Ucensing Details        | 2<br>Personal Details                           | ()<br>Verification Details                                             |                        | Joloods                 |
|------------------------------------|-------------------------|-------------------------------------------------|------------------------------------------------------------------------|------------------------|-------------------------|
|                                    |                         | Please enter al det                             | als in ENGLISH language only.                                          |                        |                         |
| - Personal Derais                  |                         | Malaka                                          |                                                                        | Logi Barris A          |                         |
| First Nome                         | karan bir singh         | Name                                            | Middle Nome                                                            | Nome                   | Last/Family Name        |
| Marital<br>Stotus                  | Select V                | Gender *                                        | Select 🗸                                                               | Possport •             | Passport Number (Curren |
|                                    |                         |                                                 |                                                                        | (Current)              |                         |
| Passport a<br>Number               | Passport Number (Oid)   | Identify a<br>Type                              | Select 🗸                                                               | IdenfityCordNum_sr     | IdentityCardNumber      |
| (Did)                              |                         |                                                 |                                                                        |                        |                         |
| Vica Type                          | Select 🗸                | Date of Birth*                                  | Date of Birth                                                          | Place of<br>Birth      | Place of Birth          |
| Country of .                       | Select                  | Mailing +                                       | Mailea Addess                                                          | State +                | State                   |
|                                    |                         | ALC: NO                                         |                                                                        |                        |                         |
| County * 3                         | India 🗸 🗸               | Zp Code *                                       | 8p Code                                                                | Nationally *           | Select N                |
| Previous/Other @<br>Nationality (f | Select 🗸                | Country *<br>Code                               | Select 🗸                                                               | Telaphone .*<br>Number | Telephone Number        |
| abjectoo++/                        |                         |                                                 |                                                                        |                        |                         |
| Email D                            | karan.singh1@yapmall.co |                                                 |                                                                        |                        |                         |
|                                    |                         |                                                 |                                                                        |                        |                         |
| <ul> <li>Mandalory Docu</li> </ul> | ments                   |                                                 |                                                                        |                        |                         |
|                                    | It is manufatory        | to upload the below do:<br>1. Clear scan of you | cuments for fimely processing of y<br>r Possport (First and Last Page) | our application:       |                         |
|                                    |                         | 2. Clearsoan of F                               | National identification Card                                           |                        |                         |
|                                    |                         | E Selec                                         | · V 🛛 🕹                                                                |                        |                         |
|                                    |                         | Negaran                                         | UFLCAD                                                                 |                        |                         |
|                                    |                         |                                                 |                                                                        |                        |                         |
|                                    |                         |                                                 |                                                                        |                        |                         |
|                                    |                         | BACK                                            | SAVE NEXT                                                              |                        |                         |

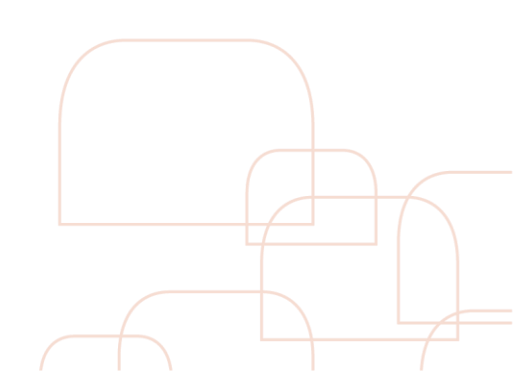

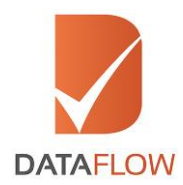

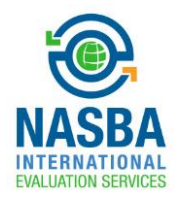

## <u>Step Eight</u>

• On the 'Education' page, enter the required details, upload clear uncut copies of your degree or diploma documents, then click 'Next'

| Licensi                                  | ing Details       | Personal Details         | 3<br>Verification Details                          | (4)<br>Uploads                     |
|------------------------------------------|-------------------|--------------------------|----------------------------------------------------|------------------------------------|
|                                          |                   | 1<br>Education           | 2 3<br>Education Education                         |                                    |
| - Education                              |                   | Please enter all det     | alls in ENGLISH language only.                     |                                    |
| Issuing Authority<br>Name                | Issuing Authority | Name                     | Issuing Authority<br>Address                       | Issuing Authority Address          |
| Issuing Authority<br>City                | Issuing Authority | City                     | Issuing Authority<br>State                         | Issuing Authority State            |
| Issuing Authority<br>Country             | Select            | ~                        | Issuing Authority<br>Phone Type<br>(Cell/Landline) | Select V                           |
| Issuing Authority<br>Telephone<br>Number | Issuing Authority | Telephone Number         | Issuing Authority<br>Email                         | Issuing Authority Email            |
| Issuing Authority<br>Website             | Issuing Authority | Website                  | Qualification<br>Attained                          | Qualification Attained             |
| Applicants Name<br>as per Document       | Applicants Nam    | ne as per Document       | College/Institutio<br>n Name                       | College/Institution Name           |
| Qualification<br>Type                    | Select            | ~                        | Have You<br>Completed this<br>Degree/Course        | Select V                           |
| Mode of Study                            | Select            | $\checkmark$             | Major Subject                                      | Major Subject                      |
| Minor Subject (If<br>Applicable)         | Minor Subject (It | f Applicable)            | Roll Number/Seat<br>Number/Hall<br>Ticket Number   | Roll Number/Seat Number/Hall Ticke |
| Registration /<br>Enrolment<br>Number    | Registration / En | rolment Number           | Period Of Study<br>From                            | Period Of Study From               |
| - Mandatory Documents                    | PI                |                          |                                                    |                                    |
|                                          |                   | -                        | UPLOAD                                             |                                    |
| · Optional Document / Inf                | ormation          |                          |                                                    |                                    |
|                                          |                   | provide additional docum | ents to allow taster processing of c               |                                    |
|                                          |                   |                          | UPLOAD                                             |                                    |
|                                          |                   |                          | SAVE NEVT                                          |                                    |

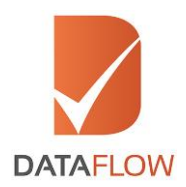

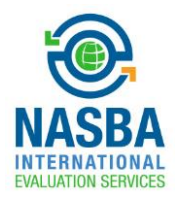

## Step Nine

• You will now be directed to the 'Letter of Authorization' page. Download the 'Letter of Authorization' - then sign, scan and upload once again

| DataFlow C | Gateway<br>In Bir Singh                                  |                                                                                                    |                                                                                                    | A Home   Contact Us   Log Out                   |
|------------|----------------------------------------------------------|----------------------------------------------------------------------------------------------------|----------------------------------------------------------------------------------------------------|-------------------------------------------------|
|            | Personal Details                                         | Licensing Details                                                                                               | 3<br>Verification Details                                                                                                    | Uploads                                         |
|            | Please fo<br>Click on The                                | llow the below instructions of while a LOA" button to download                                                  | carefully:<br>the form for printing and signature. Af                                                                               | ter completing the details with your signature. |
|            | To Note<br>The Letter of<br>The Letter of<br>An increase | Authorization (LOA) is a mandator<br>Authorization provided in any other<br>the completed or missing LOA can be | w Gateway<br>y requirement and needs to be signer<br>ir format than the one below will not<br>and to delays in commission according | d by the applicant only,<br>be accepted.        |
|            |                                                          |                                                                                                    |                                                                                                    |                                                 |
|            |                                                          | 0                                                                                                    |                                                                                                    |                                                 |
|            |                                                          | Download LOA                                                                                                    | Upload LOA                                                                                                    |                                                 |
|            |                                                          | BACK                                                                                                    | NEXT                                                                                                    |                                                 |
| Follow     | us: 💟 😵 (in)                                             |                                                                                                    |                                                                                                    |                                                 |
|            |                                                          |                                                                                                    |                                                                                                    |                                                 |

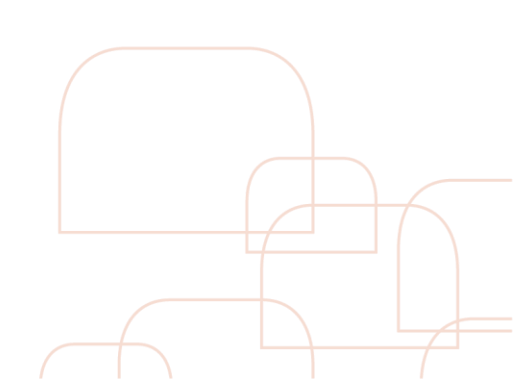

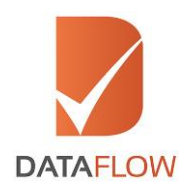

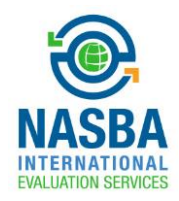

## <u>Step Ten</u>

- Once done, you will proceed to the 'Review' page where you can review and edit your entered details
- After reviewing your information, click on the 'Submit Application' button. You can download the application form for your reference by clicking on the 'Download' button

| Anatowick Kolenik fik Silege                                                                                                    |                                               |                                                   |
|----------------------------------------------------------------------------------------------------|-----------------------------------------------|---------------------------------------------------|
|                                                                                                    | Taxon review of the catols actional to po-    | r a policial en                                   |
| resonal defails                                                                                                    |                                               |                                                   |
| Not have "                                                                                                    | Hote Done                                     | Last ranks to<br>Name                             |
| NADDA STATIS                                                                                                    | Gender * Contor                               | Tonport Number Store                              |
| Respect Torreport Nerricon (C                                                                                                    | ki kine kr in Hearthy Types                   | MerilySeal Longe Kee DyCombination                |
| Via for                                                                                                    | Date of Net P                                 | New of Meth                                       |
| Country at it in these of birts                                                                                                    | Hittig * Elating Address                      | Post * Done                                       |
| Courty * a prote                                                                                                    | Sp. Code · Sp. Code                           | Nationally * Disco of Nets                        |
| Nelson/Oner III Proce of Strik                                                                                                    | Code Country Code                             | Telephone Mumber<br>Namor                         |
| Nesanal * Jesen ulrigh 1 Kysper                                                                                                    |                                               |                                                   |
|                                                                                                    |                                               |                                                   |
| Licenting Authority Details                                                                                                    |                                               |                                                   |
| Catorier NAUEA metodosol o                                                                                                    | dust Am Concluste                             | Under Conductive Degree Conductive Degree         |
| Oreanses Pros-Droducte Dage<br>Degree                                                                                                    | Active<br>Descent<br>Fam<br>Serve             |                                                   |
|                                                                                                    | Harris<br>AutoRy<br>II<br>And                 |                                                   |
| Package Electrical Conductive Dep                                                                                                    |                                               |                                                   |
|                                                                                                    |                                               |                                                   |
| Sductor                                                                                                    |                                               |                                                   |
| Autority<br>Reference                                                                                                    | Autop<br>Autop<br>Autop                       | Auhaty Chy                                        |
| Action See                                                                                                    | Autolog<br>Autolog<br>CscAw                   | Auftraßy<br>Pries Zy<br>Pries Zose<br>2142 annung |
| Autoriy<br>Netoriy<br>Telephone                                                                                                    | Actoly<br>Legi                                | Advaly<br>Advaly                                  |
| Cardina Alignetica                                                                                                    | Angelense<br>Hone opper                       | Contragorito de Las en Marce                      |
| Gue nearer<br>Tan                                                                                                    | Doctment<br>New You<br>Comparison Into        | Made +100 any                                     |
| from Subsect                                                                                                    | Expendique<br>Minar Lubjech<br>(K Ageneratik) | tal<br>Narecelool                                 |
| Tag markes /                                                                                                    | Particle Cr<br>Scotte Record                  | foorfumer                                         |
| Arta .                                                                                                    |                                               |                                                   |
| aducetion                                                                                                    |                                               |                                                   |
| ISAND AND AND AND AND AND AND AND AND AND                                                                                                    | laung<br>Astrony<br>Addes                     | tuing<br>Advanty City                             |
| auleg<br>Julierik Inns                                                                                                    | Anton<br>Antony<br>Coachy                     | kulag<br>Autorev<br>Faces Igen                    |
| invêrg<br>Astroney                                                                                                    | lawing<br>Automatic                           | (Cettorcher<br>Budrg<br>Aufrenz                   |
| Tenster<br>Norder<br>Guerteater                                                                                                    | Free Applements                               | College (mthufer                                  |
| Contractor                                                                                                    | None or set<br>Document<br>Have You           | News<br>Mode of Discr                             |
| the contract of the contract of the contract o | Compared the<br>Discovery/Common<br>Microsoft |                                                   |
|                                                                                                    | (Trapecca)                                    | Nariascente<br>Nariascente<br>Incel Narias        |
| Didivert                                                                                                    | Study Rom                                     |                                                   |
| Sacolos                                                                                                    |                                               |                                                   |
| wey<br>Autorty                                                                                                    | hung<br>Autohy                                | Artoty Cry                                        |
| inter<br>Adapt Store                                                                                                    | Addem<br>Inc. ng<br>As fasiy                  | tura<br>Advaly                                    |
| NAME OF TAXABLE                                                                                                    | Courtey<br>Inc. ray                           | Trane Type<br>EColUmerations<br>to any<br>Advanta |
| Tantan<br>Tantan                                                                                                    | End Comment                                   | Advaly<br>Notice                                  |
| Aller .                                                                                                    | Flore G per<br>Document                       | Nave                                              |
| have -                                                                                                    | Complete for<br>Experience<br>More Selar      | Ter .                                             |
|                                                                                                    | (Meer estible                                 | NarterSet<br>NarterSet<br>Toat Karter             |
| Tegination /<br>protected<br>Tender                                                                                                    | Twick Df<br>Stude Home                        |                                                   |
|                                                                                                    |                                               |                                                   |
| Letter CI Authoritation                                                                                                    |                                               |                                                   |
|                                                                                                    | NYSEA LOS                                     | N POPOF                                           |
|                                                                                                    |                                               |                                                   |
|                                                                                                    | and of calls.                                 | G46                                               |

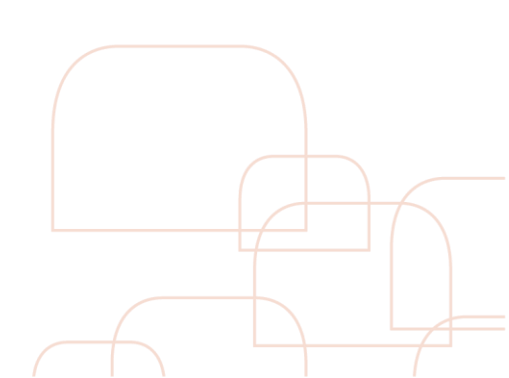

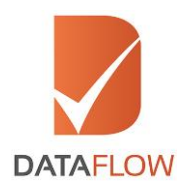

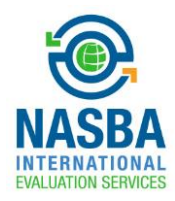

## <u>Step Eleven</u>

• On the 'Payment' page, select 'Credit Card' as your payment method, then click 'Submit Application'

| Once you click the payment.          | e 'SUBMT APPUCATION' but | ton you will be redirected to Payment Gateway. <b>TO NOTE</b> | E Changes cannot be made to the application once you make |
|--------------------------------------|--------------------------|---------------------------------------------------------------|-----------------------------------------------------------|
| Package<br>Amount<br>Total<br>Amount | 210<br>210               | Surcharge 0<br>Select<br>Poyment Credt Card V                 |                                                           |
| * Amount in I                        |                          | BACK SUBMIT APPLIC                                            | CATON                                                     |
|                                      |                          |                                                               |                                                           |

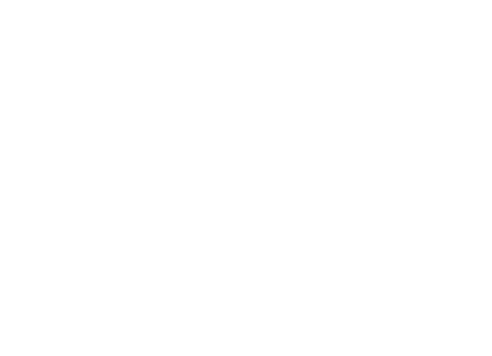

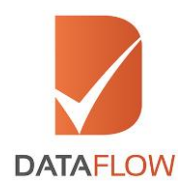

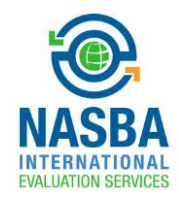

## Step Twelve

• Then choose either Visa or MasterCard

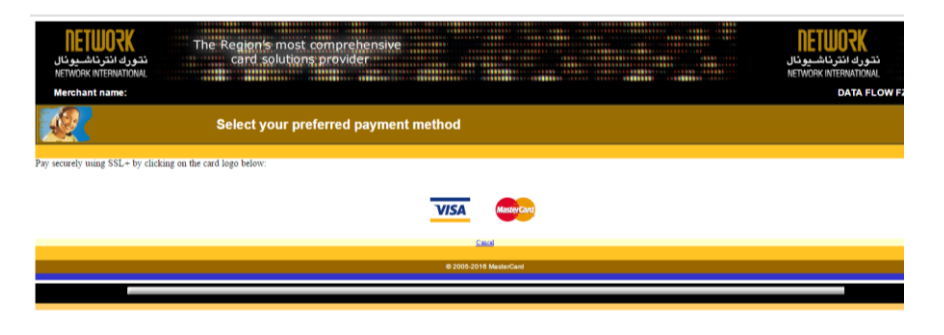

• Enter your credit card information accordingly and press the 'Pay' button

| Merchant name: |                                                            |                                                                                                    | DATA FLOW FZ L |
|----------------|------------------------------------------------------------|----------------------------------------------------------------------------------------------------|----------------|
| Ente           | r your card details                                        |                                                                                                    |                |
|                | VISA:<br>Card Number =<br>Expiry Date =<br>Security Code = | To have chosen VISA as your method of payment. Please enter your card details into the form below and cick "pay" to complete your purchas           Image: The a digits after the card number on the signature panel of your card.           Image: The a digits after the card number on the signature panel of your card.           Image: The a digits after the card number on the signature panel of your card. | 6              |
|                | Purchase Amount 🗉                                          | USD \$92.00                                                                                                    |                |
| -              | Verified by<br>VISA                                        | I hereby authorise the debit to my VISA Account in favour of DATA FLOW FZ LLC                                                                                                    |                |

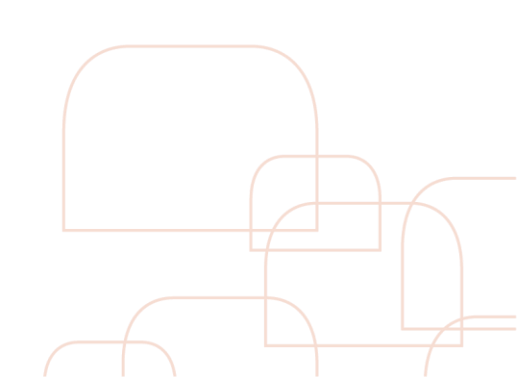

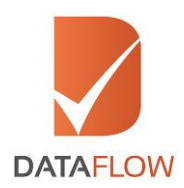

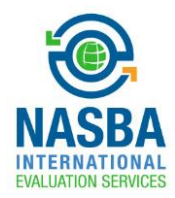

## Step Thirteen

- Once the payment has been finalized, the system will automatically populate a printable payment receipt
- Review the receipt and click 'Next'

Note: You may not edit your application once the payment has been completed

|                                                                                                    | MASPA                                                                                                    |  |
|----------------------------------------------------------------------------------------------------|----------------------------------------------------------------------------------------------------|--|
| DATATLOW                                                                                                    | INTERNITORIE.                                                                                                    |  |
| To volidate this document using the C<br>viet <u>Miss //core.dot/filvergroup.com/</u><br>DATAFLOW<br>PAYMENT | To watters the document using the CP code, plane<br>of the //com/additionerse conv/shell a resolu-<br>DATAFONY GATEWAT                                                                                                    |  |
| Applicant Name                                                                                               | karan bir sinah                                                                                                    |  |
| Dataflow Reference Number                                                                                    | NA01-1704-011585                                                                                                    |  |
| Receipt Number                                                                                               | 3498-11585                                                                                                    |  |
| Application Type                                                                                             | Condictore                                                                                                    |  |
| Receipt Date                                                                                                 | 05/04/2017                                                                                                    |  |
| Amount                                                                                                    | USD 210                                                                                                    |  |
| Possport Number                                                                                              |                                                                                                    |  |
| Please login to DatoRow Gateway y<br>up on your application status                                           | Pieze login to DatoTaw Gateway waw.detatlowgroup.com to follow<br>up an your application strutur<br>Distations<br>Altrefund claims are subject to DatoFlow opproved, and must be<br>submitted within 48 nous from the payment of Pienary Source<br>Verification Fast |  |
| Disclaimer:                                                                                                  |                                                                                                    |  |
| All refund claims are subject to Data<br>submitted within 48 hours from the p<br>Verification Fees           |                                                                                                    |  |
|                                                                                                    |                                                                                                    |  |

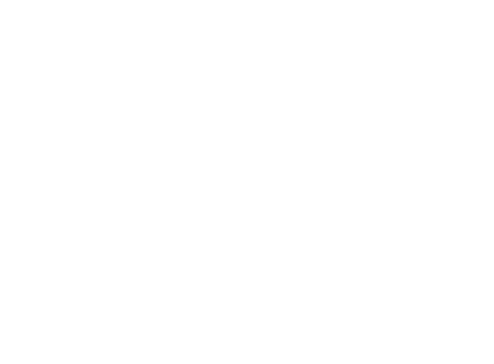

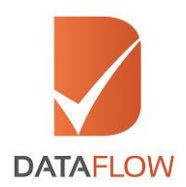

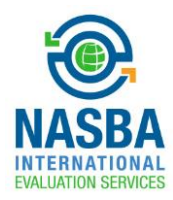

## Step Fourteen

• You will now be notified that your case has been forwarded to the DataFlow Group for initiation of the Primary Source Verification process

| DataRow Gateway<br>Welcome Karan & Singh                                                        | on has been successfully submitte | id for Ucenting | Home   Contact Us   Log Out |  |  |
|-------------------------------------------------------------------------------------------------|-----------------------------------|-----------------|-----------------------------|--|--|
| Kindly note the application details                                                             |                                   |                 |                             |  |  |
|                                                                                                 | Date                              |                 | 4/5/2017 7:15:23 PM         |  |  |
|                                                                                                 | Case ID                           |                 | NA01-1704-011585            |  |  |
|                                                                                                 | Name of Applicant                 |                 | karan bir singh             |  |  |
|                                                                                                 | Category Applied For              |                 | Candidate                   |  |  |
|                                                                                                 | PSV Fees                          |                 | USD 210                     |  |  |
| You can view the application defails along with application status under Check Your Status tab. |                                   |                 |                             |  |  |
|                                                                                                 |                                   |                 |                             |  |  |
|                                                                                                 |                                   | HOME            |                             |  |  |
|                                                                                                 |                                   |                 |                             |  |  |
|                                                                                                 |                                   |                 |                             |  |  |
| Follow Us: 🕑 😵 前                                                                                |                                   |                 |                             |  |  |
| Capyright @ 2015 - 2017 All Kights Reserved. Terms of Use   Privacy & Policy                    |                                   |                 |                             |  |  |

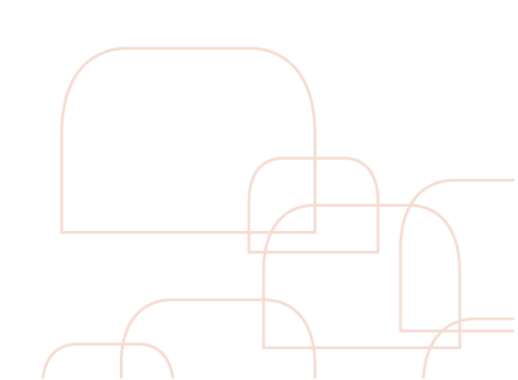

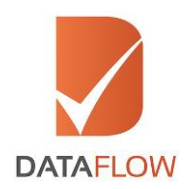

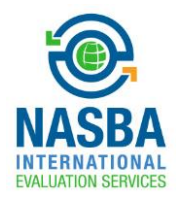

### Step Fifteen

- In case of any missing information or documents, you will receive a notification in your online account
- You can view the notification by clicking on the bell icon on the top right of the screen
- A grid will display the needed requirements
- Once you submit the missing details, the status of your application will be updated automatically

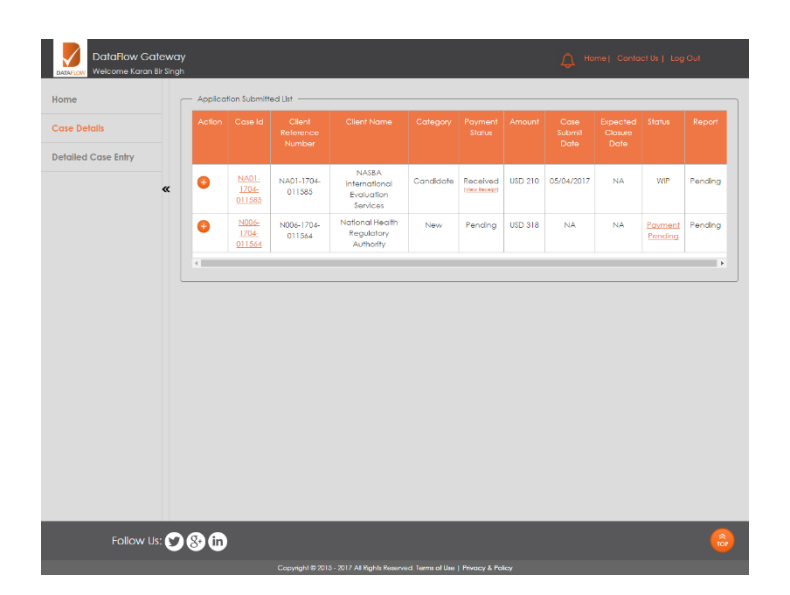

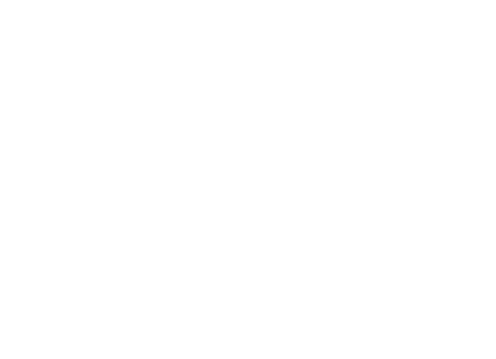

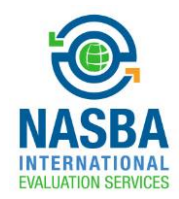

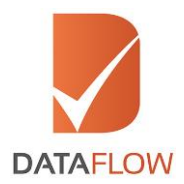

### Step Sixteen

• To track the status of your application at any time, select your DataFlow Group Barcode from the 'Select Case' dropdown menu or by clicking the 'Check Your Status' button on the dashboard page

| DataRow Gateway          | Amile   Contactin   Log Out                                                  |
|--------------------------|------------------------------------------------------------------------------|
| Please                   | click on CHECK YOUR STATUS button to initiate payment process                |
| + Detailed Case<br>Entry | Select Case                                                                  |
| Check Your Status        | Application Status                                                           |
|                          |                                                                              |
| Follow Us: 🎔 🛞 in        |                                                                              |
|                          | Copyright © 2015 - 2017 All Rights Reserved. Terms of Use   Privacy & Policy |

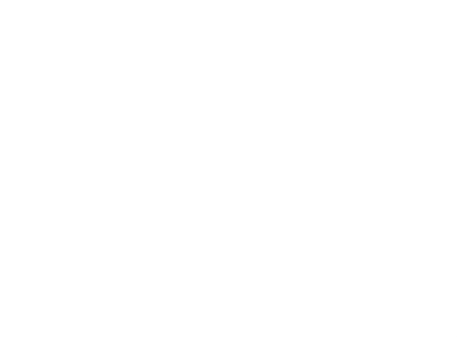